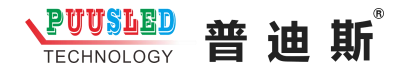

# 标准篮球控制台操作说明

**RF**无线控制台是采用无线频率控制技术,无线操作距离 100 米内, 采用充电式设计,产品电量自动显示,控制台背后设置电源开关,使 用时打开,不使用时关闭,这样更节省电源。

1、 +1 +2 +3 -1 比分修改按键,可按不同入分进行加/减分, 设置+1/+2/+3/-1,输入快捷准确,操作简单明了。

犯规按键,按主场/客场进行输入犯规次数 2、 犯规 犯规 按球权键, 设置主场/客场球权显示 3, 球权 もも おび 暂停按键,主场/客场暂停次数记录显示 4、 暂停 暂停 比赛的场次 5、 节数 倒计时按键,设置1分钟/2分钟/5分钟/10 6、 分钟 分钟自动倒计时功能,可按实际进行 调 时,倒计时时间结束蜂 比赛 调时 鸣器自动响起 5 秒

7、 <u>我</u> 我 进动时间计时按键,设置 12 秒/14 秒/24 秒进攻时间倒计,可按实际时间进行调整时间,倒计时时间结束蜂鸣器自动响起 5 秒

8、 产 产度调整按键,可按现场环境进行显示亮度调整,
适合各种场合,产品不会因为太亮而刺眼,也不会因为太暗而看不清。
9、 蜂鸣器按键,休息时间结束或者比赛时间结束进行蜂鸣器
提示

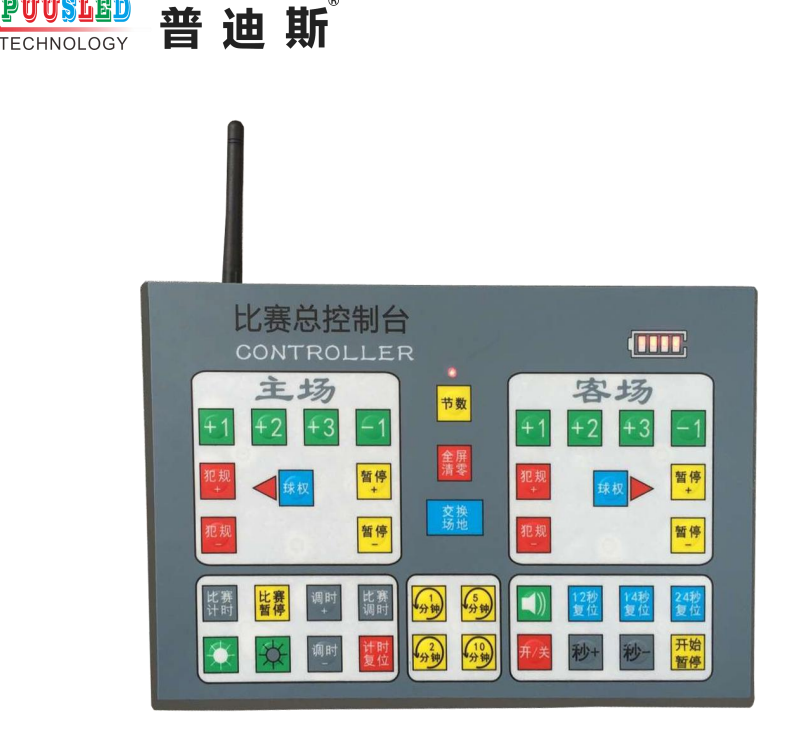

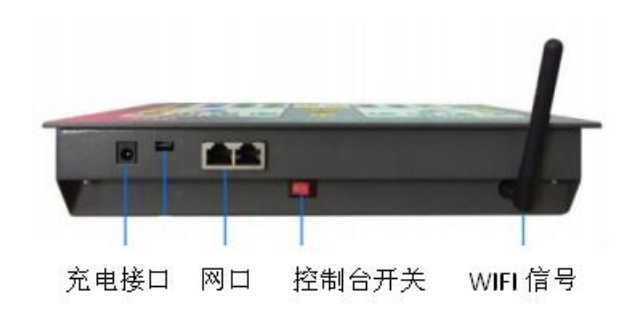

# 队名修改 WIFI 使用说明

### 1. 屏掌控安装

PUUSLED

用户可自行到各大手机应用商店如: 华为、小米、OPPO、vivo、应用宝、 360、豌豆荚、APP Store 中搜索"屏掌控"或 "LedArt"下载安装,也可通过 扫描二维码下载安装。

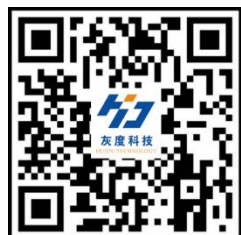

2. 软件注册

第一次运行软件必须要完成手机号验证码登记注册,注册完成方可使用该软件。

| 50                |     |
|-------------------|-----|
| adria.            |     |
| SOUNDER           | Ø:R |
| 🖬 (F KHEZ (ESQ.23 |     |
| 10                |     |

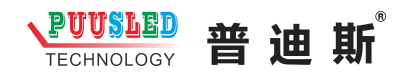

# 第二章 节目编辑与发送

#### 1. 无线 Wi-Fi 连接和密码修改

1) 打开手机上的"设置"-"无线设置(或 WLAN/Wi-Fi)", 找到控制卡的无 线信号(如: W60) 点击并输入密码(默认: LED12345) 后连接。

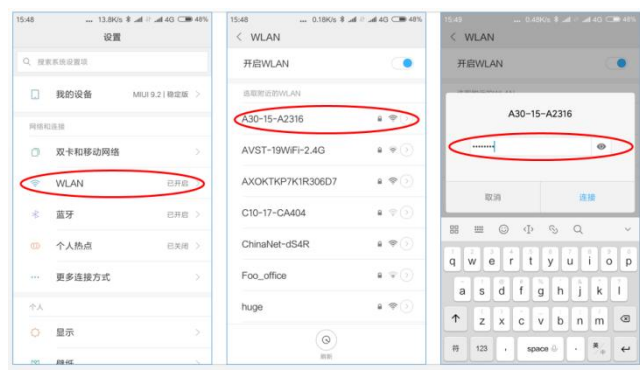

2) 在手机 APP —— "屏掌控"上的"寻机"功能,选择对应控制卡的无线 Wi-Fi 信号连接。

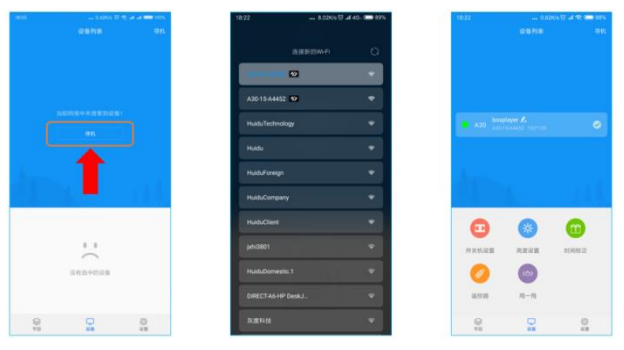

### 2. 软件主界面

软件界面包含设备列表、节目列表及功能设置区域。 功能设置包含开关机设置、亮度设置、时间校正和编辑节目等模块。

|       | 0.62<br>R&NA | Ka () ⊿ 🛠 🚍 625<br>4 K |      |
|-------|--------------|------------------------|------|
|       |              | 0                      | 设备列表 |
|       |              |                        |      |
| 0     |              | 0                      |      |
| HARRE | ARRA         | at integrate           | 功能设置 |
| 108   | n-n          |                        |      |
| 8     |              | 0<br>es                |      |

 编辑节目点击功能区域下的 <sup>节目</sup> 按钮,选择"新建全彩屏",输入显示屏
 名称、显示屏分辨率(注:显示屏分辨率必须与控制卡当前设置的节目分辨率 一致)。

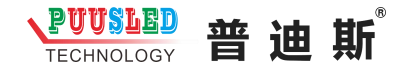

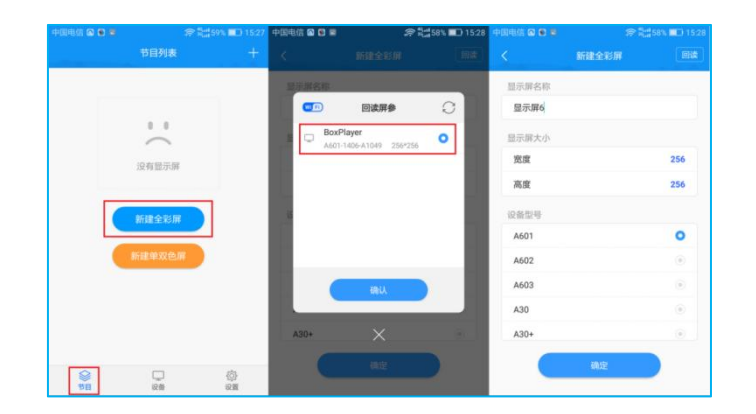

# 4. 文本编辑

1)在 APP 节目编辑界面点击右下角<sup>(1)</sup>,再点击<sup>•</sup>选择添加文本,进入文本编辑界面,输入需要显示的文本内容,并可设置文本的颜色、背景色、对齐方式、字体、加粗、斜体、下划线特效。

| <b>9</b> 0,0 |                  | Text      | Effect     |                     |             |                    |
|--------------|------------------|-----------|------------|---------------------|-------------|--------------------|
|              | F                | 友度科技手术    | T.APP      | ♥ 0.0 II 1280.203   | Text        | Effect             |
|              | 大皮科技手机APP—— "#掌持 | ¥" ** "屏堂 | 林" 文       |                     | Single line |                    |
|              | L                | 本编辑       |            | <b>&amp;</b> 皮件从于 # | No effect   |                    |
|              |                  |           |            |                     | 🙁 Display   | Immediate show $>$ |
|              |                  |           |            |                     | O Clear     | Immediate clear >  |
|              |                  |           |            |                     | Speed       | 5 >                |
|              |                  |           |            |                     | O Hold      | 5 >                |
|              |                  | 相体 🔫      | 36 🕶 📒 B I | <u>100%</u>         |             |                    |
| 100%         |                  | <b></b> . | -          |                     |             |                    |

2)选择文本区域,点击右上角<sup>1</sup>进入文本属性界面,设置文本的单行显示、多行显示、移动等特效。

| 樯体  | •      | 45 | ٠ |    | B   | I      | U | ≣ | ≣  | =              | • | = | -   | 6    |    |    |   |     |   |
|-----|--------|----|---|----|-----|--------|---|---|----|----------------|---|---|-----|------|----|----|---|-----|---|
| 灰度辑 | 科      | 技  | 手 | 机  | AP  | P-     |   |   |    |                |   |   |     | 5    | える | 本当 | 扇 | C   |   |
| 88  |        |    | ш |    |     | C      | ) |   |    | Þ              |   |   | S   |      |    | Q  | 1 | ur• | ~ |
|     | ,      |    |   | £  | 词   | 1      | Γ |   | AB | c <sup>2</sup> |   |   | D   | EF 3 |    |    | < | ×   |   |
|     | 。<br>? |    |   | G  | θHI | 4      | Γ |   | JK | L 5            |   |   | M   | 10   |    |    | Ŧ | 输   |   |
|     | 1      |    |   | PC | RS  | 7<br>5 | Ι |   | τU | V 8            |   |   | wx  | ΥZ   |    |    | ( | 0   |   |
|     | 符      |    |   | 1  | 23  |        | Γ | 3 | 空格 | 0              |   |   | - 7 | 4    |    |    | ÷ | Ľ   |   |

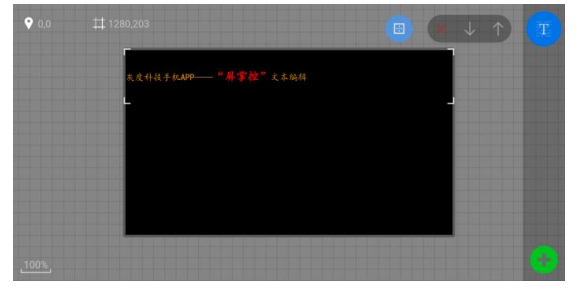

#### 5. 边框及节目设置

1) 区域边框

在 APP 编辑界面选择视频、图片、文本或时钟等区域后,点击 进入边 框设置界面,设置边框类型及其特效和速度。

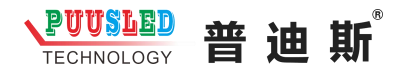

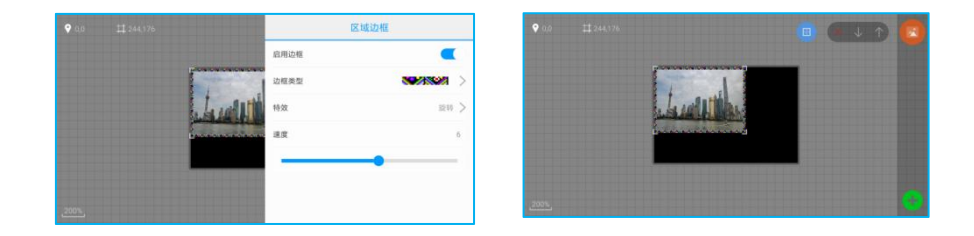

# 6. 节目更新

编辑好节目之后点击手机屏幕上的 发送按钮,进入到发送列表,选择相对应的设备发送即可。

|     |                           | 节目发送         |     |  |
|-----|---------------------------|--------------|-----|--|
| A30 | BoxPlayer<br>A30-15-A2316 | 172.16.1.170 | 11% |  |
|     |                           |              |     |  |
|     |                           |              |     |  |
|     |                           |              |     |  |

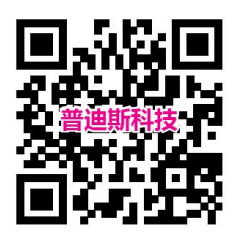